1. Открыл в CubeMX файл LoRaWAN\_End\_Node.ioc и сохранил его в новой папке. Добавил несколько кнопок и устройств.

2. При генерации кода выдает предупреждение...

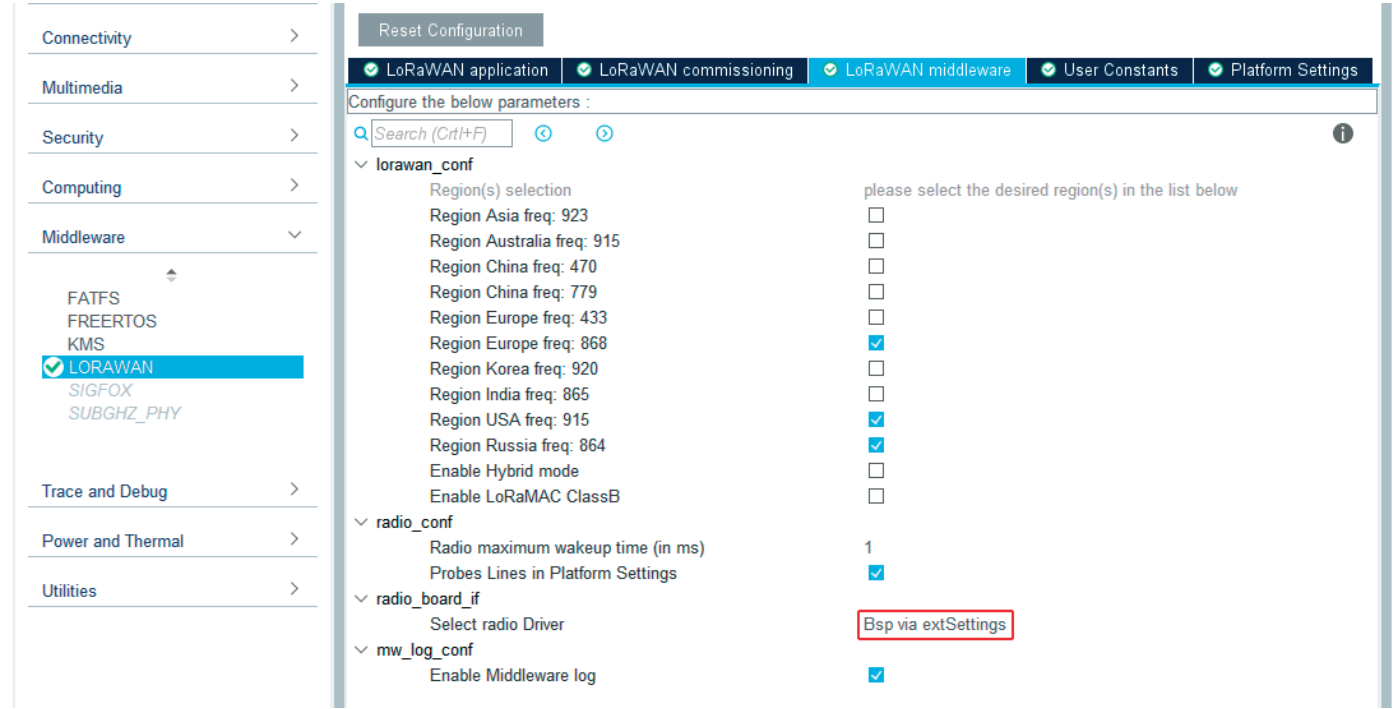

Убирается здесь! user board bsp via extSettings

плата пользователей bsp через extSettings

| WILGUEWALE        |                                           |                                                               |
|-------------------|-------------------------------------------|---------------------------------------------------------------|
| \$                | Reset Configuration                       |                                                               |
| FATFS             | LoRaWAN application                       | 🧇 LoRaWAN middleware 🛛 🤡 User Constants 🛛 🥸 Platform Settings |
| FREERTOS          | Configure the below parameters :          |                                                               |
|                   |                                           | A                                                             |
|                   |                                           | v                                                             |
| SUBGHZ PHV        | <ul> <li>Application selection</li> </ul> |                                                               |
| 0000112_1111      | Application                               | End Node skeleton                                             |
|                   | Application configuration recommandations | !! Please read carefully Information panel below!!            |
| Trees and Datum   | Configure Low Power Mode                  |                                                               |
| Trace and Debug   | ✓ board settings                          |                                                               |
|                   | Board Resources                           | None                                                          |
| Power and Thermal | Send Tx on Timer or Button Evt            | TX_ON_TIMER                                                   |
|                   | ✓ lora_app                                |                                                               |
| Utilities         | Active region                             | LORAMAC_REGION_EU868                                          |
|                   | Transmition duty cycle                    | 10000                                                         |
|                   | Application user port                     | 2                                                             |
|                   | Switch class port                         | 3                                                             |
|                   | Default class                             | CLASS_A                                                       |
|                   | Default handler message state             | Unconfirmed message                                           |
|                   | Handler Adaptive Data Rate                | On                                                            |
|                   | Default activation type                   | OTAA                                                          |
|                   | Default Unicast ping slots periodicity    | 4                                                             |
|                   | ✓ sys conf CM4                            |                                                               |
|                   | Trace verbose level                       | VLEVEL M                                                      |
|                   | Enable Application Logging                |                                                               |
|                   | Activate Debugger                         |                                                               |
|                   |                                           |                                                               |

3. Если не None, то в меню платформы добавляются кнопки и светодиоды. При этом создаются какие-то мутные файлы с описанием этих выводов схожие с описанием в BSP.

Не факт, что без этого заработают кнопки, но, забегая вперед, светодиоды моргают оптимистично.

Добавлять какие-либо свои выводы в CubeMX нужно через правую кнопку мыши. Во-первых он при этом не глючит с меткой пользователя. Во-вторых нуж-

но обязательно указывать принадлежность к ядру. Иначе метка вывода не попадает в файл main.h и вываливается ошибка. (Можно прям в файле поправить - добавить). Когда мы включаем интерфейсы, там сразу висит флажок ядра. С GPIO этого нет.

4. Генерируем код.

5. Проект не соберется, потому что нужно поправить файл lora\_app.c

Это как-то пришло забавно... Ну выдает и выдает ошибки. Проект из библиотеки собирается, мой проект из CubeMX - нет. Начал сравнивать файлы. Нашел отличия в lora\_app.c. Нужно из примера в библиотеке перетащить в наш файл все секции /\* USER CODE BEGIN... \*/

В дальнейшем, прежде чем собирать проект, я сразу подсовывал ему отредактированный файл.

*Примечание:* В отредактированном файле изменены входной и выходной буферы. Чтобы входной буфер выводился, нужно поставить в sys\_conf.h

#define VERBOSE\_LEVEL VLEVEL\_Н // Высокий уровень трассировки log-a.

или сделать это до генерации кода. Ну и

#define DEBUGGER\_ENABLED 1 // Чтобы хоть как-то работал отлдчик

Можно поменять названия в файлах BSP, чтобы потом не путаться. Файл  $stm32wlxx\_nucleo\_conf\_template.h$ , нужно скопировать в тот же каталог, но пере-именовать  $stm32wlxx\_nucleo\_conf.h$  без \_template.

**Примечание:** Добавил сразу всего кучу: таймеры, SPI, DMA & e.t. Убил вечер. Так и не связался с Вега-сервером. Почему-то коннектиться начинает не по 168 порту, а по 240. Походу меняется класс устройства. Плюнул. Сегодня скопировал LoRaWAN\_End\_Node\_01.ios в новую папку. Сгенерировал код, добавил BSP - заработало. Добавил 5 кнопок и провел генерацию кода в ту же папку. Работает. Переименовал библиотеку BSP - работает.

6. Читаем файл readme.txt примера. (Ну, наверное, это пунктом 1, но **только для двухядерного примера**).

- Настройте программное обеспечение через файлы конфигурации:

- CMOPLUS (конфиг Мw и радио драйверов)

- sys\_conf.h, radio\_conf.h, lorawan\_conf.h, Commissioning.h, se-identity.h, mw\_log\_ conf.h, main.h u m.  $\partial$ .

- СМ4 (приложение Lora)

- sys\_conf.h, lora\_app.c, lora\_app.h, nucleo\_conf.h, main.h и т. д.

- Осторожно:

- регион и класс, выбранные в CM4 / LoRaWAN / App / lora\_app.h, должны быть совместимы со списком CM0PLUS / LoRaWAN / Target / lorawan\_conf.h

6.1. Размер сгенерированного файла lorawan\_conf.h отличается от размера примера.

/ \* Экспортированные константы -----\*/

/ \* Чтобы включить промежуточное ПО KMS с LoRaWAN, вы должны обновить эти файлы из примера проекта DualCore:

- CMOPLUS/Core/Inc/kms platf objects config.h: добавить все ключи LoRaWAN как структуры kms object keyhead 32 t. - CMOPLUS / Core / Inc / kms platf objects interface.h: добавить все ключевые индексы LoRaWAN - CMOPLUS / Core / Inc / nvms low level.h: включить NVMS (энергонезависимую память) для хранения ключей сеанса - CMOPLUS / Core / Src / nvms low level.c: реализация функций чтения / записи Flash для управления элементами NVMS. И, наконец, измените определение LORAWAN\_KMS на 1 Все честно правим. Идем дальше по файлу lorawan conf.h /\*! \* Enables/Disables the context storage management storage. \* Must be enabled for LoRaWAN 1.0.4 or later. \*/ 0 #define CONTEXT\_MANAGEMENT\_ENABLED Это смущает. Уже не смущает. Разработчики дописали его в следующей версии библиотеки. Commissioning.h - требует версию /\*! \* When using ABP activation the MAC layer must know in advance to which server \* version it will be connected. \*/ #define ABP ACTIVATION LRWAN VERSION V10x 0x01000300 /\* 1.0.3.0 \*/ #define ABP ACTIVATION LRWAN VERSION ABP ACTIVATION LRWAN VERSION V10x /\*! Тоже не до конца понятно. 7. Короче круть. все как в readme.txt примера Запускаем два IAR одновременно. Второй загрузчик STLINK- V3 MINI не нужен, хотя руки чесались. Зпускаем СМ 4 Ставим точку останова на оператор, следующий за HAL PWREx ReleaseCore(PWR CORE CPU2);

в файле sys\_app.c

Он там и останавливается.

Запускаем CM0PLUS и он загружается

Начинаются фокусы - Перестал регистрироваться на сервере по радио. Ставим назад

```
#define LORAWAN_KMS 0
```

- Вега-сервер увидел.

Если включить

Выдает ошибку. Не находит файл nvmm.h

```
6. Правим библиотеку BSP.
```

Пусть она теперь называется STM32WLxx\_Nucleo\_Encoder Открываем файл stm32wlxx\_nucleo\_Encoder.c

Начинаем с 42 строчки BUTTONn было 3, правим на 8.

И сначала stm32wlxx\_nucleo\_Encoder.h, как рука ляжет.

typedef enum

```
{
```

BUTTON\_SW1 = 0,

Enc DT

Button\_TypeDef;

Все достаточно очевидно до

= 7.

static uint32\_t button\_interrupt\_priority[BUTTONn] = {BSP\_BUTTON\_SWx\_IT\_PRIORITY...

BSP\_BUTTON\_SWx\_IT\_PRIORITY лежит в файле stm32wlxx\_nucleo\_conf.h

Я не увидел необходимости менять приоритеты кнопок и плодить ссылки в других файлах.

Ну и пока не изведем все ошибки.

7. Создаем задачу реакции на кнопку.

Первое, что я нашел, инициализация

void LoRaWAN\_Init(void)

```
{
```

/\* USER CODE BEGIN LoRaWAN\_Init\_1 \*/ BSP\_LED\_Init(LED\_BLUE); BSP\_LED\_Init(LED\_GREEN); BSP\_LED\_Init(LED\_RED); BSP\_PB\_Init(BUTTON\_SW2, BUTTON\_MODE\_EXTI);

в файле lora\_app.c.

Создадим группу на уровне Core Ext\_Dev\_App в группе USER.

Вставим туда файл ext.dev.app.c/

Мы в ручную модифицировали файл lora\_app.c. В нем есть такая вставка

/\* USER CODE BEGIN PB\_Callbacks \*/

/\* Note: Current the stm32wlxx\_it.c generated by STM32CubeMX does not support BSP for PB in EXTI mode. \*/

/\* In order to get a push button IRS by code automatically generated \*/

/\* HAL\_GPIO\_EXTI\_Callback is today the only available possibility. \*/

/\* Using HAL\_GPIO\_EXTI\_Callback() shortcuts the BSP. \*/

```
/* If users wants to go through the BSP, stm32wlxx it.c should be updated */
/* in the USER CODE SESSION of the correspondent EXTIn_IRQHandler() */
/* to call the BSP_PB_IRQHandler() or the HAL_EXTI_IRQHandler(&H_EXTI_n);. */
/* Then the below HAL_GPIO_EXTI_Callback() can be replaced by BSP callback */
/* Примечание: текущий файл stm32wlxx_it.c, созданный STM32CubeMX, не поддерживает
BSP для PB в режиме EXTI. */
/* Чтобы получить кнопку IRS по автоматически сгенерированному коду */
/* HAL_GPIO_EXTI_Callback сегодня единственная доступная возможность. */
/* Использование HAL GPIO EXTI Callback () сокращает BSP. */
/* Если пользователи хотят пройти через BSP, необходимо обновить stm32wlxx it.c */
/* в USER CODE SESSION соответствующего EXTIn IRQHandler () */
/* для вызова BSP PB IRQHandler () или HAL EXTI IRQHandler (& H EXTI n) :. */
/* Тогда приведенный ниже HAL_GPIO_EXTI_Callback () может быть заменен обратным вы-
зовом BSP */
void HAL_GPIO_EXTI_Callback(uint16_t GPIO_Pin)
{
 switch (GPIO Pin)
  case BUTTON SW1 PIN:
   /* Note: when «EventType == TX ON TIMER» this GPIO is not initialized */
   /* Примечание: когда «EventType == TX ON TIMER» этот GPIO не инициализируется */
     UTIL_SEQ_SetTask((1 << CFG_SEQ_Task_LoRaSendOnTxTimerOrButtonEvent), CFG_SEQ_
Prio 0):
   break:
  case BUTTON_SW2_PIN:
   break;
  case BUTTON_SW3_PIN:
   break;
  default:
   break;
 }
}
/* USER CODE END PB Callbacks */
   Это переопределение слабой функции
   weak void HAL GPIO EXTI Callback(uint16 t GPIO Pin)
   в 515 строке файла stm32wlxx hal gpio.c
   Подозреваю, что переопределять дважды не получится, придется держать это
место в уме и прописать там наши кнопки.
```

Итак,

мы добавили заголовок события в файл utilities\_def.h модифицировали void HAL\_GPIO\_EXTI\_Callback(uint16\_t GPIO\_Pin) 6. Настраиваем приложение по книжке. se-identity.h находится в папке. \Projects\<target>\Applications\LoRaWAN\LoRaWAN\_End\_Node\LoRaWAN\App\se-identity.h Или открываем ветку Middiewares -> LoRaWAN -> soft-se.c. Там ключи

7. Запускаем Вега-сервер. Запускаем IOT Vega Admin Tool V1.1.6\_ru Добавляем девайс.

Сервер Веги: [RxDeferredPacket] Increase DR: constraint by preferDr value Dr5 Увеличение отложенного пакета Rx DR: ограничение предпочтительным значением Dr Dr5

[RxDeferredPacket] увеличить DR: ограничение на значение PreferDr Dr5

send now is confirmed via [xxx]. Waiting walidation сейчас отправка подтверждена через [xxx]. Ожидание валидации